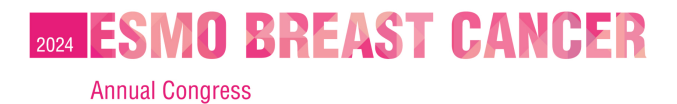

BERLIN GERMANY 15-17 MAY 2024

# **Voucher redemption instructions**

How to use the voucher code in the individual registration system

# Login <u>here</u> and enter:

- Username: the email address associated with your ESMO Account. If forgotten please contact groups@esmo.org
- Password: the personal password you set. If forgotten please reset from here

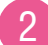

#### Choose "Register yourself"

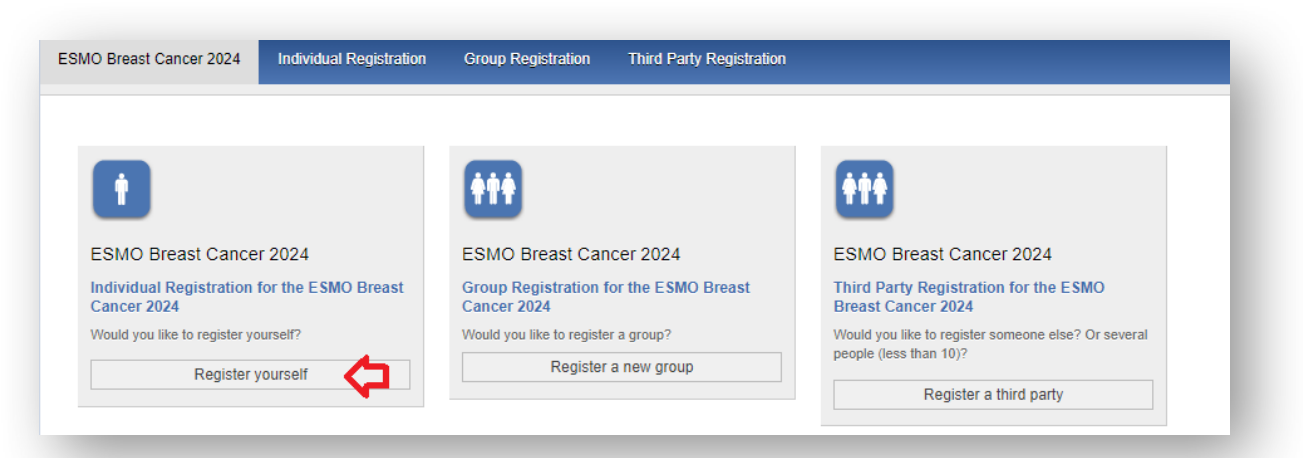

```
3
```

## Tick the box to accept the terms and conditions and click "Next":

| ESMO Breast Cancer 2024 Individual Registration                                                                                                    | Group Registration                                                                                                    | Third Party Registration                                                                                                    |
|----------------------------------------------------------------------------------------------------|----------------------------------------------------------------------------------------------------|----------------------------------------------------------------------------------------------------|
| <ol> <li>Information</li> <li>Voucher</li> <li>Invoice<br/>Address</li> <li>Healthcare<br/>Qualification</li> <li>Onsite<br/>Participation</li> <li>Fees</li> <li>Keystration to the Congre<br/>Registration process</li> <li>Multiple registration<br/>communication about the<br/>The acceptance of the Me</li> <li>1 Implementation</li> </ol> | O Breast Cancer 2<br>allows you to register<br>read the individual re-<br>tes:<br>ass (Institution/Compar<br>s.<br>ons with the same en<br>curity Policy and Me<br>ss implies the review<br>ditions. Please kindly r<br>meeting you have regi<br>eting Registration Terr<br>ESMO Privacy and Da | 2024 registration system.<br>yourself.<br>gistration instructions and the information below, before starting the registration.<br>hy or private) and email address for each delegate must be provided during the<br>nail address will not be accepted by the system<br>setting Registration Terms & Conditions:<br>of the <u>ESMO Privacy and Data Security Policy</u> and the acceptance of the <u>Meeting</u><br>read them carefully. By accepting these Terms, you agree to be contacted by ESMO for<br>istered for and any other communications agreed to during the account creation process.<br>ms and Conditions is requested to continue with the registration.<br>ata Security Policy and accept the <u>ESMO Meeting Registration Terms and</u> |

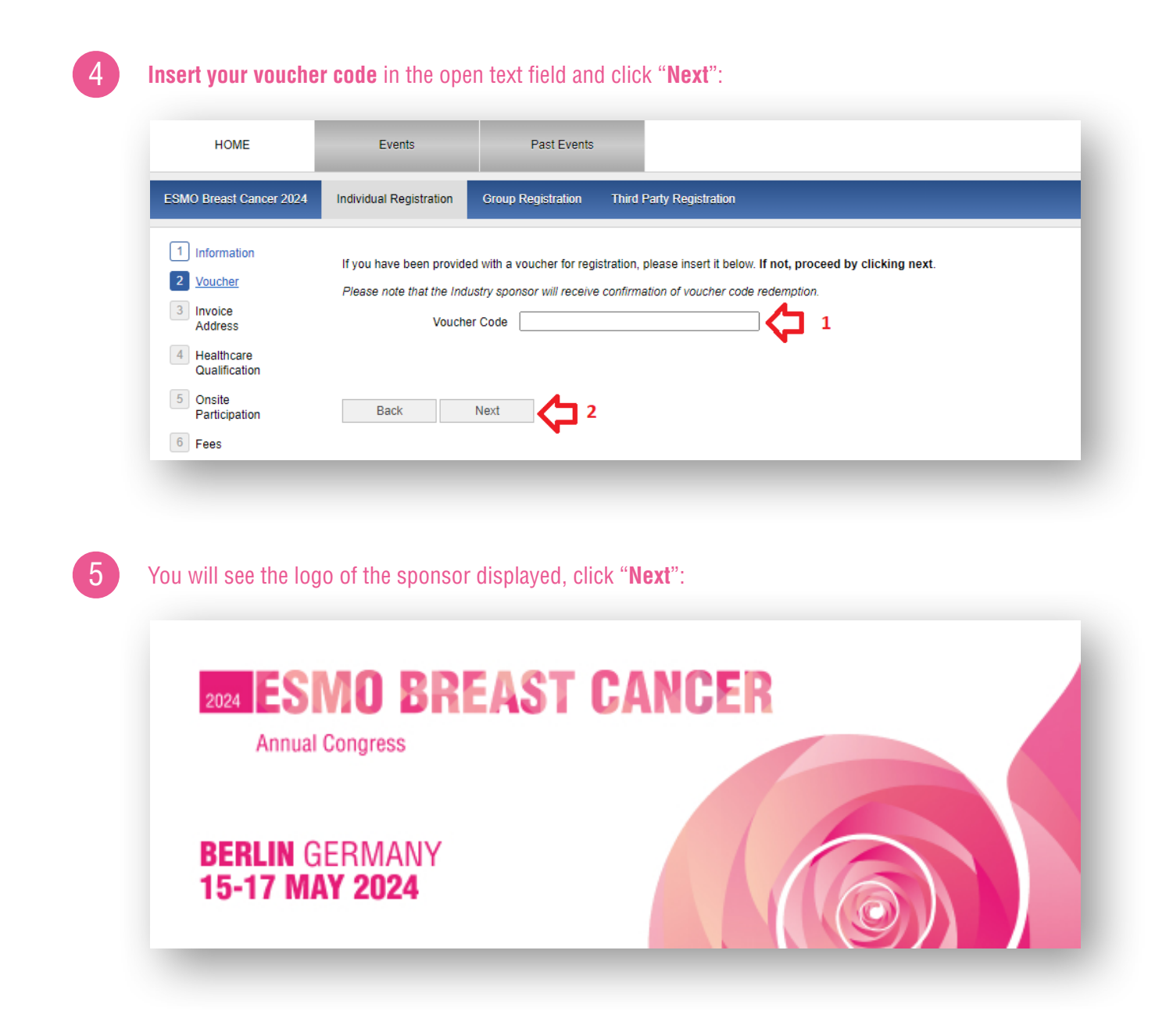

6

Select your prescriber status and click "Next":

| ESMO Breast Cancer 2024                                                                                                    | Individual Registration Group Registration Third Party Registration                                                                                                    |      |
|----------------------------------------------------------------------------------------------------|----------------------------------------------------------------------------------------------------|------|
| 1       Information         2       Voucher         4       Healthcare Qualification         5       Onsite Participation         6       Fees | Healthcare information: (Clear selection)     I am a prescriber, and I am a Medical Doctor     I am a prescriber, and I am a Nurse     I am not a prescriber, and I am a Healthcare Professional (e.g. Basic Researchers, Nurses, Medical Journalis     Patient Advocates)     I am not a prescriber, and I am not a Healthcare Professional | sts, |
|                                                                                                    | Back Next 2                                                                                                    | _    |

Indicate if you are going to participate In-Person or Online and click "Next":

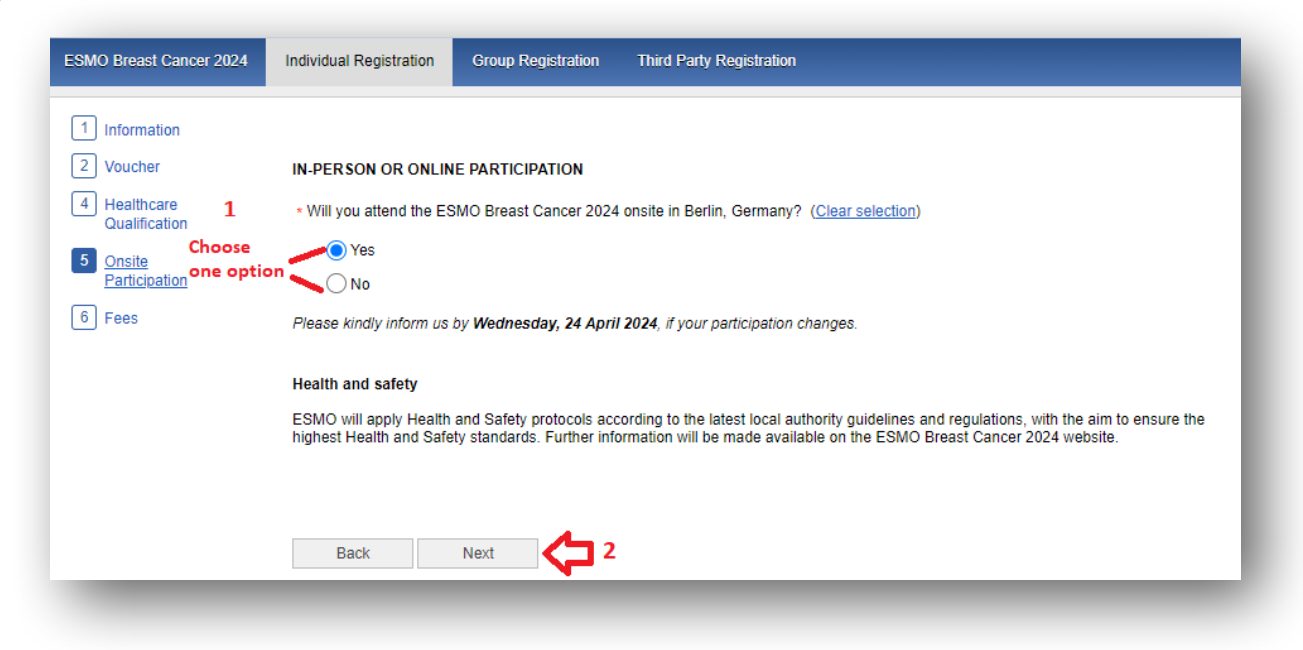

## Select "Free voucher" and click "Finalize" to complete your registration:

| HOME                                                                                                    | Events                                            | Past Events                              |                          |
|----------------------------------------------------------------------------------------------------|---------------------------------------------------|------------------------------------------|--------------------------|
| ESMO Breast Cancer 2024                                                                                                    | Individual Registration                           | Group Registration                       | Third Party Registration |
| <ol> <li>Information</li> <li>Voucher</li> <li>Healthcare<br/>Qualification</li> <li>Onsite<br/>Participation</li> <li>Fees</li> </ol> | Registration Tickets      Free Voucher (     Back | s<br>(€ 0.00 VAT included)<br>Finalize 2 |                          |

Please contact groups@esmo.org for support

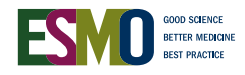

8